第1章

# 数据可视化

- 1-1 认识 matplotlib.pyplot 模块的主要函数
- 1-2 绘制简单的折线图 plot()
- 1-3 绘制散点图 scatter()
- 1-4 numpy 模块
- 1-5 图表显示中文

机器学习中许多时候需要将数据可视化,方便更直观地表现目前的数据,所以本书先介绍数据 图形的绘制,所使用的工具是 matplotlib 绘图库模块,使用前需先安装:

#### pip install matplotlib

matplotlib 是一个庞大的绘图库模块,本章我们只导入其中的 pyplot 子模块就可以完成许多图表 绘制,如下所示,未来就可以使用 plt 调用相关的方法。

#### import matplotlib.pyplot as plt

本章将叙述 matplotlib 的重点内容,完整使用说明可以参考 matplotlib 的官方网站。

## 1-1 认识 matplotlib.pyplot 模块的主要函数

下列是绘制图表的常用函数。

| 函数名称          | 说明    |
|---------------|-------|
| plot( 系列数据 )  | 绘制折线图 |
| scatter(系列数据) | 绘制散点图 |
| hist( 系列数据 )  | 绘制直方图 |

下列是坐标轴设定的常用函数。

| 函数名称               | 说明                |  |  |  |
|--------------------|-------------------|--|--|--|
| title(标题)          | 设定坐标轴的标题          |  |  |  |
| axis()             | 可以设定坐标轴的最小和最大刻度范围 |  |  |  |
| xlim(x_Min, x_Max) | 设定 x 轴的刻度范围       |  |  |  |
| ylim(y_Min, y_Max) | 设定 y 轴的刻度范围       |  |  |  |
| label(名称)          | 设定图表标签图例          |  |  |  |
| xlabel( 名称 )       | 设定 x 轴的名称         |  |  |  |
| ylabel( 名称 )       | 设定 y 轴的名称         |  |  |  |
| xticks(刻度值)        | 设定 x 轴刻度值         |  |  |  |
| yticks(刻度值)        | 设定 y 轴刻度值         |  |  |  |
| tick_params()      | 设定坐标轴的刻度大小、颜色     |  |  |  |
| legend()           | 设定坐标的图例           |  |  |  |
| text( )            | 在坐标轴指定位置输出字符串     |  |  |  |
| grid( )            | 图表增加网格线           |  |  |  |
| show()             | 显示图表              |  |  |  |
| cla( )             | 清除图表              |  |  |  |

#### 下列是图片的读取与储存的函数。

| 函数名称         | 说明      |
|--------------|---------|
| imread(文件名)  | 读取图片文件  |
| savefig(文件名) | 将图片存入文件 |

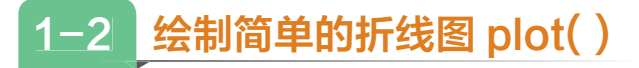

这一节将从最简单的折线图开始解说,常用语法格式如下: plot(x, y, lw=x, ls= 'x', label= 'xxx', color) x: x 轴系列值,如果省略系列自动标记 0, 1, …,可参考 1-2-1 节。 **y**: y 轴系列值, 可参考 1-2-1 节。 W: linewidth 的缩写, 折线图的线条宽度, 可参考 1-2-2 节。 Is: linestyle 的缩写, 折线图的线条样式, 可参考 1-2-6 节。 color: 缩写是 c, 可以设定色彩, 可参考 1-2-6 节。 label: 图表的标签, 可参考 1-2-8 节。

#### 1-2-1 画线基础实践

将含数据的列表当作参数传给 plot(),列表内的数据会被视为 v 轴的值, x 轴的值会依列表值的 索引位置自动产生。

程序实例 ch1\_1.py: 绘制折线, square[] 列表有 9 笔数据代表 y 轴值, 数据基本上是 x 轴索引  $0 \sim 8$ 的平方值序列,这个实例使用列表生成式建立 x 轴数据。

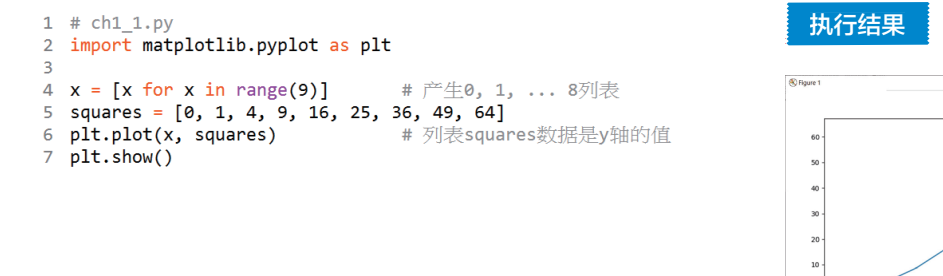

在绘制线条时,预设颜色是蓝色,更多相关设定 1-2-6 节会讲解。如果 x 轴的数据是 0, 1, …, n时,在使用 plot()时我们可以省略 x 轴数据,可以参考下列程序实例。

**# ← →** + Q 幸 🖹

程序实例 ch1\_2.py: 重新设计 ch1 1.py, 此实例省略 x 轴数据。

| 1 | # ch1_2.py                                  |                |
|---|---------------------------------------------|----------------|
| 2 | <pre>import matplotlib.pyplot as plt</pre>  |                |
| 3 |                                             | 执行结果           |
| 4 | squares = [0, 1, 4, 9, 16, 25, 36, 49, 64]  | 370132628      |
| 5 | <b>plt.plot(squares)</b> # 列表squares数据是y轴的值 |                |
| 6 | plt.show()                                  | 与 ch1 1.py 相同。 |
|   |                                             |                |

从上述执行结果可以看到左下角的轴刻度不是 (0,0),我们可以使用 axis() 设定 x、y 轴的最小和 最大刻度。

程序实例 ch1\_3.py: 重新设计 ch1 2.py, 将 x 轴刻度设为  $0 \sim 8$ , y 轴刻度设为  $0 \sim 70$ 。

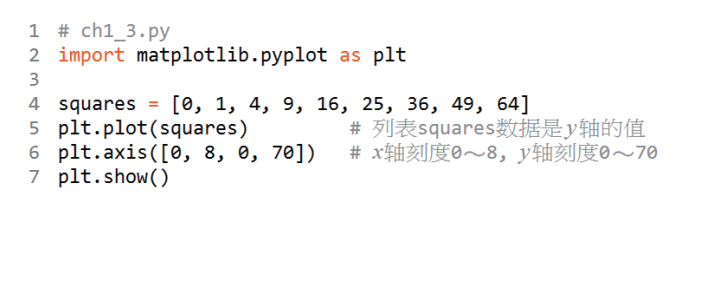

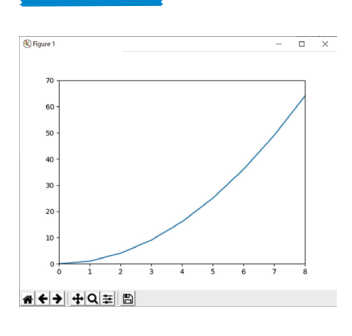

执行结果

\* + > + Q = B

在做数据分析时,有时候会想要在图表内增加网格线,这可以让图表中 *x* 轴值对应的 *y* 轴值更加清楚,可以使用 grid()函数。

程序实例 ch1\_3\_1.py: 增加网格线重新设计 ch1\_3.py, 此程序重点是第7行。

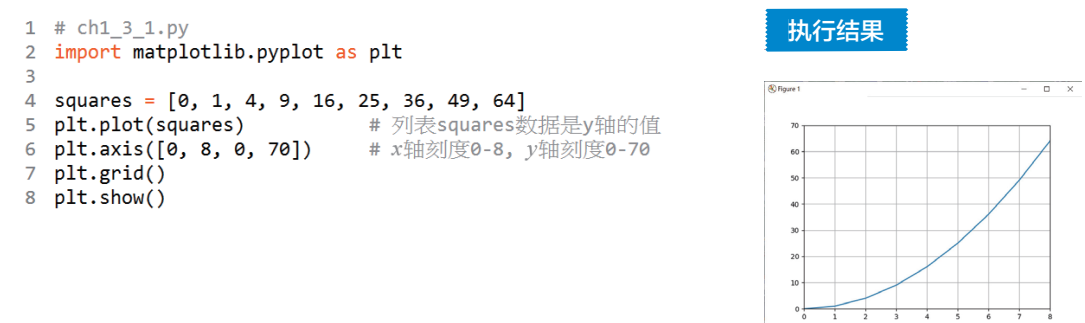

## 1-2-2 线条宽度 linewidth

使用 plot() 时预设线条宽度是 1,可以多加一个 linewidth (缩写是 lw)参数设定线条的粗细。

程序实例 ch1\_4.py: 设定线条宽度是 10, 使用 lw=10。

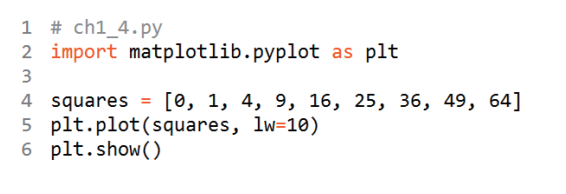

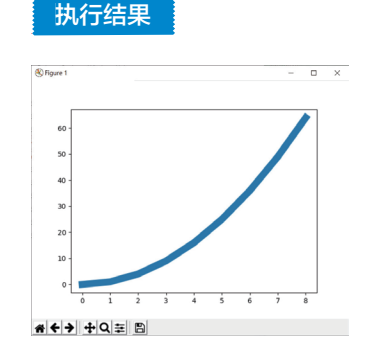

## 1-2-3 标题的显示

目前 matplotlib 模块默认不支持中文显示,笔者将在 1-5 节讲解如何让图表显示中文,下列是几个显示标题的重要方法。

 title(标题名称, fontsize=字号)
 # 图表标题

 xlabel(标题名称, fontsize=字号)
 # x 轴标题

 ylabel(标题名称, fontsize=字号)
 # y 轴标题

 上述方法默认字号大小是 12, 但是可以使用 fontsize 参数更改字号。

程序实例 ch1 5.py: 使用默认字号为图表与 x、y 轴建立标题。

```
1 # ch1_5.py
2 import matplotlib.pyplot as plt
3
4 squares = [0, 1, 4, 9, 16, 25, 36, 49, 64]
5 plt.plot(squares, lw=10)
6 plt.title('Test Chart')
7 plt.xlabel('Value')
8 plt.ylabel('Square')
9 plt.show()
```

执行结果

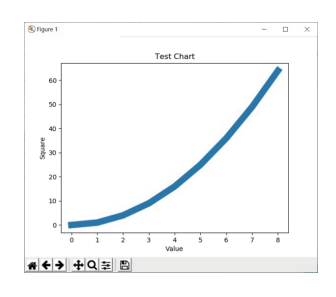

程序实例 ch1\_6.py: 使用设定字号 24 建立图表标题,字号 16 建立 x、y 轴标题。

```
1 # ch1_6.py
2 import matplotlib.pyplot as plt
3
4 squares = [0, 1, 4, 9, 16, 25, 36, 49, 64]
5 plt.plot(squares, lw=10)
6 plt.title('Test Chart', fontsize=24)
7 plt.xlabel('Value', fontsize=16)
8 plt.ylabel('Square', fontsize=16)
9 plt.show()
```

执行结果

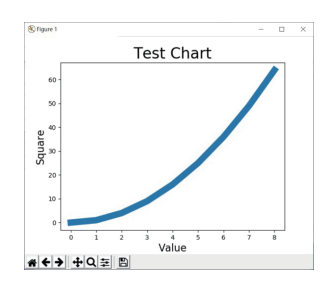

## 1-2-4 坐标轴刻度的设定

在设计图表时可以使用 tick\_params()设计设定坐标轴的刻度大小、颜色以及应用范围。

tick\_params(axis= 'XX', labelsize=XX, color= 'xx')

# labelsize 的 XX 代表刻度大小

如果 axis 的 xx 是 both,代表应用到 x 轴和 y 轴;如果 xx 是 x,代表应用到 x 轴;如果 xx 是 y,代表应用到 y 轴。color则是设定刻度的线条颜色,例如:red 代表红色,1-2-6 节将有颜色表。

程序实例 ch1 7.py: 使用不同刻度与颜色绘制图表。

```
1 # ch1_7.py
2 import matplotlib.pyplot as plt
3
4 squares = [0, 1, 4, 9, 16, 25, 36, 49, 64]
5 plt.plot(squares, lw=10)
6 plt.title('Test Chart', fontsize=24)
7 plt.xlabel('Value', fontsize=16)
8 plt.ylabel('Square', fontsize=16)
9 plt.tick_params(axis='both', labelsize=12, color='red')
10 plt.show()
```

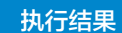

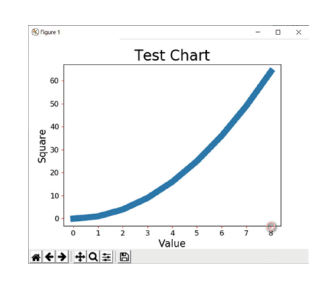

## 1-2-5 多组数据的应用

目前所有的图表皆是只有一组数据,其实可以扩充多组数据,只要在 plot()内增加数据列表参数即可。此时 plot()的参数如下:

plot(seq, 第一组数据, seq, 第二组数据, …)

程序实例 ch1\_8:设计含多组数据的图表。

```
1 # ch1_8.py
2 import matplotlib.pyplot as plt
3
4 data1 = [1, 4, 9, 16, 25, 36, 49, 64] # data1线条
5 data2 = [1, 3, 6, 10, 15, 21, 28, 36] # data2线条
6 seq = [1,2,3,4,5,6,7,8]
7 plt.plot(seq, data1, seq, data2) # data1&2线条
8 plt.title("Test Chart", fontsize=24)
9 plt.xlabel("x-Value", fontsize=14)
10 plt.ylabel("y-Value", fontsize=14)
11 plt.tick_params(axis='both', labelsize=12, color='red')
12 plt.show()
```

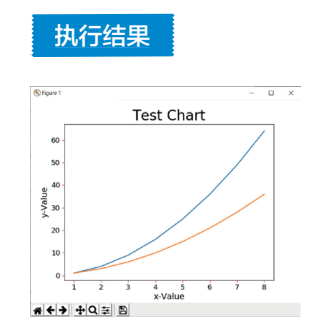

上述以不同颜色显示线条是系统默认,我们也可以自定义线条色彩。

## 1-2-6 线条色彩与样式

如果想设定线条色彩,可以在 plot()内增加下列 color 颜色参数设定,下列是常见的色彩。

| 色彩字符 | 色彩说明          |  |  |
|------|---------------|--|--|
| ʻb'  | blue(蓝色)      |  |  |
| 'c'  | cyan(青色)      |  |  |
| ʻg'  | green(绿色)     |  |  |
| 'k'  | black( 黑色 )   |  |  |
| 'm'  | magenta( 品红 ) |  |  |
| ʻr'  | red( 红色 )     |  |  |

- (歩 主

|      | 次八           |
|------|--------------|
| 色彩字符 | 色彩说明         |
| 'w'  | white( 白色 )  |
| 'y'  | yellow( 黄色 ) |

下列是常见的样式。

| 字符           | 说明       |
|--------------|----------|
| '-'或'solid'  | 实线       |
| ''或'dashed'  | 虚线       |
| ''或'dashdot' | 虚点线      |
| ':'或'dotted' | 点线       |
| ( )          | 点标记      |
| ( )<br>2     | 像素标记     |
| · o'         | 圆标记      |
| 'v'          | 反三角标记    |
| ۰٫۰,         | 三角标记     |
| ·<'          | 左三角形     |
| ·>'          | 右三角形     |
| 's'          | 方形标记     |
| ʻp'          | 五角标记     |
| ·*,          | 星星标记     |
| ·+'          | 加号标记     |
| ·_'          | 减号标记     |
| 'x'          | X 标记     |
| 'Н'          | 六边形1标记   |
| ʻh'          | 六边形 2 标记 |

上述可以混合使用,例如'r-.'代表红色虚点线。

程序实例 ch1\_9.py: 采用不同色彩与线条样式绘制图表。

1 # ch1\_9.py
2 import matplotlib.pyplot as plt
3
4 data1 = [1, 2, 3, 4, 5, 6, 7, 8] # data1线条
5 data2 = [1, 4, 9, 16, 25, 36, 49, 64] # data2线条
6 data3 = [1, 3, 6, 10, 15, 21, 28, 36] # data3线条
7 data4 = [1, 7, 15, 26, 40, 57, 77, 100] # data4线条
8
9 seq = [1, 2, 3, 4, 5, 6, 7, 8]
10 plt.plot(seq, data1, 'g--', seq, data2, 'r-.', seq, data3, 'y:', seq, data4, 'k.')
11 plt.title("Test Chart", fontsize=14)
13 plt.ylabel("x-Value", fontsize=14)
14 plt.tick\_params(axis='both', labelsize=12, color='red')
15 plt.show()

执行结果

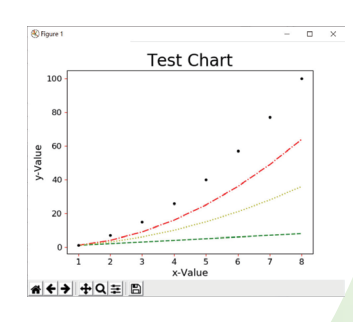

上述第 10 行最右边的 'k.'代表绘制黑点而不是绘制线条,读者也可以使用不同颜色绘制散点 图,1-3 节也会介绍另一个方法 scatter()绘制散点图。上述格式应用是很灵活的,如果我们使用 '-\*' 可以绘制线条,同时在指定点加上星星标记。注:如果没有设定颜色,系统会自行配置颜色。

程序实例 ch1\_10.py: 重新设计 ch1 9.py 绘制线条,同时为各个点加上标记,程序重点是第 10 行。

| 1  | # ch1_10.py                                               |                                     | 执行结果          |         |
|----|-----------------------------------------------------------|-------------------------------------|---------------|---------|
| 2  | <pre>import matplotlib.pyplot as plt</pre>                |                                     | 3/013-11/1    |         |
| 3  |                                                           |                                     |               |         |
| 4  | data1 = [1, 2, 3, 4, 5, 6, 7, 8]                          | # data1线条                           | (A) Towns     |         |
| 5  | data2 = [1, 4, 9, 16, 25, 36, 49, 64]                     | # data2线条                           | (S) rigate 1  | - 0 ×   |
| 6  | data3 = [1, 3, 6, 10, 15, 21, 28, 36]                     | # data3线条                           | Test          | : Chart |
| 7  | data4 = [1, 7, 15, 26, 40, 57, 77, 100]                   | # data4线条                           | 100 -         | /       |
| 8  |                                                           |                                     |               |         |
| 9  | seq = [1, 2, 3, 4, 5, 6, 7, 8]                            |                                     | 80 -          | × 1     |
| 10 | <pre>plt.plot(seq, data1, '-*', seq, data2, '-o', s</pre> | seq, data3, '-^', seq, data4, '-s') |               |         |
| 11 | plt.title("Test Chart", fontsize=24)                      |                                     | eg 60 -       |         |
| 12 | <pre>plt.xlabel("x-Value", fontsize=14)</pre>             |                                     | -Val          |         |
| 13 | plt.ylabel("y-Value", fontsize=14)                        |                                     | > 40 -        | × ~ ~   |
| 14 | <pre>plt.tick_params(axis='both', labelsize=12, col</pre> | lor='red')                          |               |         |
| 15 | plt.show()                                                |                                     | 20 -          |         |
|    |                                                           |                                     |               |         |
|    |                                                           |                                     |               | 5 6 7 8 |
|    |                                                           |                                     | ×             | Value   |
|    |                                                           |                                     | * < > + Q = B |         |

### 1-2-7 刻度设计

目前,所有图表的*x*轴和*y*轴的刻度皆是 plot()方法针对所输入的参数默认设定的,请先参考下列实例。

程序实例 ch1 11.py: 假设 3 大品牌车辆 2021-2023 年的销售数据如下:

| Benz  | 3367 | 4120 | 5539 |
|-------|------|------|------|
| BMW   | 4000 | 3590 | 4423 |
| Lexus | 5200 | 4930 | 5350 |

请将上述数据绘制成图表。

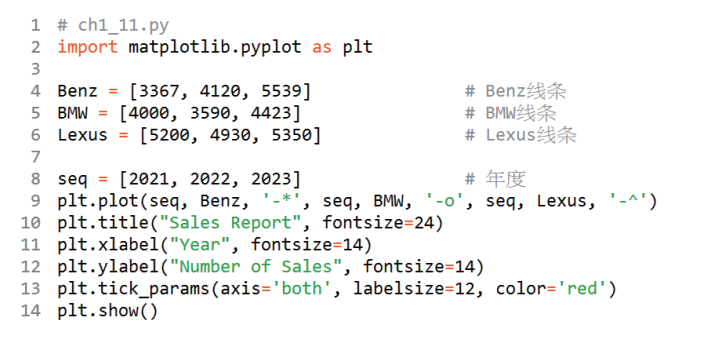

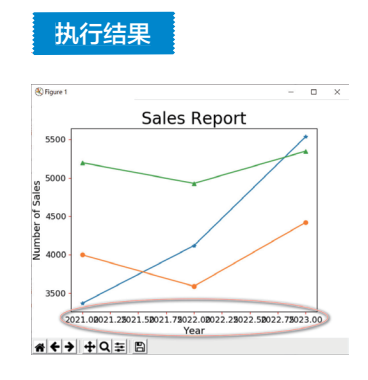

上述程序最大的遗憾是 *x* 轴的刻度,对我们而言,其实只要有 2021、2022、2023 这 3 个刻度即 可,还好可以使用 pyplot 模块的 xticks()、yticks()分别设定 *x、y* 轴刻度,可参考下列实例。

程序实例 ch1 12.py: 重新设计 ch1 11.py, 自行设定刻度, 这个程序的重点是第9行, 将 seq 列表 当作参数放在 plt.xticks()内。

| 1  | # ch1_12.py                                         |     |                   |
|----|-----------------------------------------------------|-----|-------------------|
| 2  | <pre>import matplotlib.pyplot as plt</pre>          |     |                   |
| 3  |                                                     |     |                   |
| 4  | Benz = [3367, 4120, 5539]                           | #   | Benz线条            |
| 5  | BMW = [4000, 3590, 4423]                            | #   | BMW线条             |
| 6  | Lexus = [5200, 4930, 5350]                          | #   | Lexus线条           |
| 7  |                                                     |     |                   |
| 8  | seq = [2021, 2022, 2023]                            | #   | 年度                |
| 9  | plt.xticks(seq)                                     | #   | 设定x轴刻度            |
| 10 | plt.plot(seq, Benz, '-*', seq, BMW, '-o'            | ۰,  | seq, Lexus, '-^') |
| 11 | <pre>plt.title("Sales Report", fontsize=24)</pre>   |     |                   |
| 12 | <pre>plt.xlabel("Year", fontsize=14)</pre>          |     |                   |
| 13 | plt.ylabel("Number of Sales", fontsize=1            | 14) | )                 |
| 14 | <pre>plt.tick_params(axis='both', labelsize=1</pre> | 12  | , color='red')    |
| 15 | plt.show()                                          |     |                   |
|    |                                                     |     |                   |

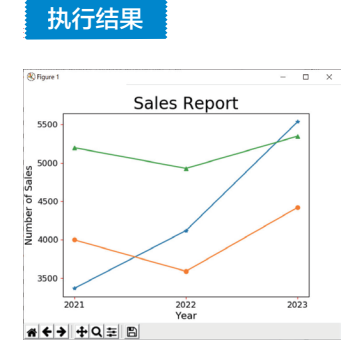

## 1-2-8 图例 legend()

本章所建立的图表,应该说已经很好了,缺点是缺乏各种线条代表的意义,在 Excel 中称图例 (legend),下列笔者将直接以实例说明。

程序实例 ch1\_13.py: 为 ch1 12.py 建立图例。

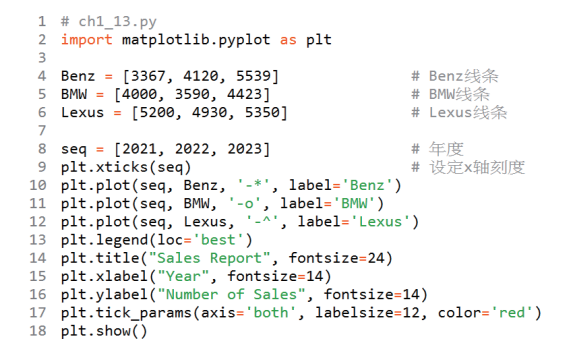

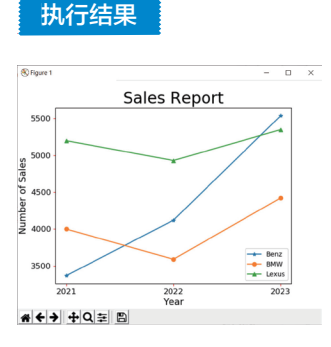

这个程序最大不同在第10~12行,下列是以第10行解释。

plt.plot(seq, Benz, '-\*', label= 'Benz')

上述调用 plt.plot()时需同时设定 label,最后使用第 13 行的方式执行 legend()图例的调用。其 中参数 loc 可以设定图例的位置,可以有下列设定方式:

**'best'** : 0 'upper right' : 1 'upper left' : 2 'lower left' : 3 'lower right' : 4 'right': 5(与 'center right'相同)

**'center left'** : 6 'center right' : 7 'lower center' : 8 'upper center' : 9 **'center'** : 10

如果省略 loc 设定,则使用预设 'best',在应用时可以使用设定整数值,例如:设定 loc=0 与上述效果相同。若是顾虑程序可读性,建议使用文字字符串方式设定,当然也可以直接设定数字。 程序实例 ch1\_13\_1.py;在 ch1 13.py 的基础上省略 loc 设定。

13 plt.legend()

执行结果 与 ch1\_13.py 相同。

程序实例 ch1\_13\_2.py: 在 ch1\_13.py 的基础上设定 loc=0。

13 plt.legend(loc=0)

执行结果 与 ch1 13.py 相同。

程序实例 ch1\_13\_3.py: 在 ch1\_13.py 的基础上设定图例在右上角。

13 plt.legend(loc='upper right')

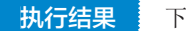

下方左图。

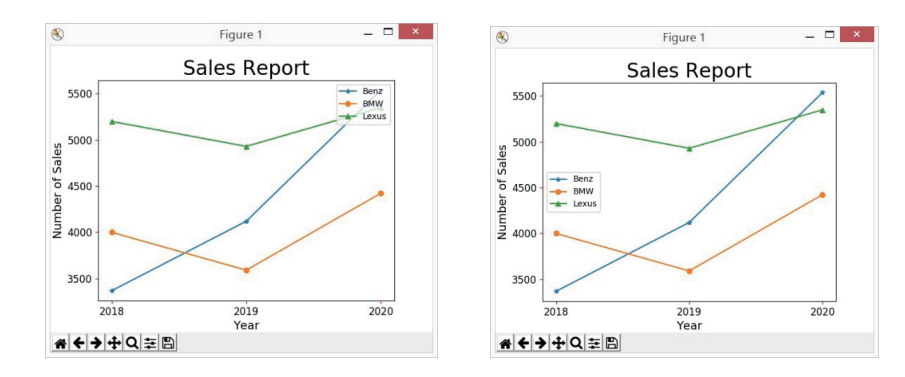

程序实例 ch1\_13\_4.py: 在 ch1\_13.py 的基础上设定图例在左边中央。

#### 13 plt.legend(loc=6)

执行结果 如上右图。

经过上述解说,我们已经可以将图例放在图表内了。如果想将图例放在图表外,需要先理解坐标,在图表内左下角位置坐标是(0,0),右上角位置坐标是(1,1),概念如下:

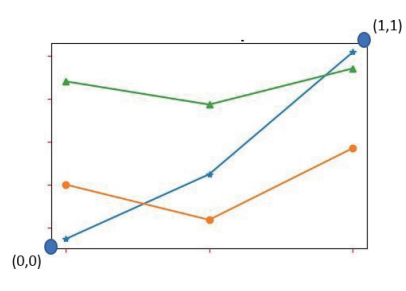

首先需使用 bbox\_to\_anchor()当作 legend()的一个参数,设定锚点 (anchor),也就是图例位置,例如:如果我们想将图例放在图表右上角外侧,需设定 loc= 'upper left',然后设定 bbox\_to\_anchor(1,1)。

程序实例 ch1\_13\_5.py: 在 ch1 13.py 的基础上将图例放在图表右上角外侧。

13 plt.legend(loc='upper left', bbox to anchor=(1,1))

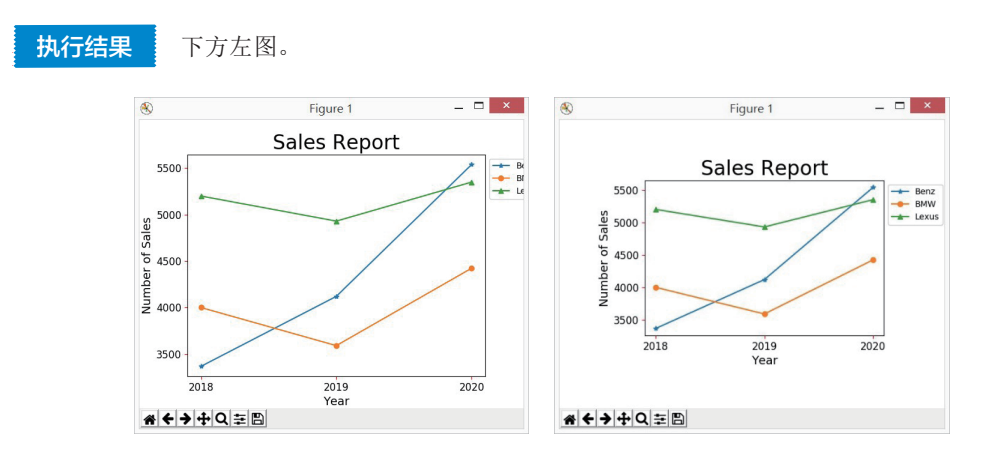

上述最大的缺点是由于图表与 Figure 1 的留白不足,造成无法完整显示图例。matplotlib 模块内有 tight\_layout()函数,可利用设定 pad 参数在图表与 Figure 1 间设定 留白。

程序实例 ch1\_13\_6.py: 设定 pad=7, 重新设计 ch1\_13\_5.py。

```
13 plt.legend(loc='upper left',bbox_to_anchor=(1,1))
14 plt.tight_layout(pad=7)
```

执行结果 可参考如上右图。

很明显图例显示不完整的问题改善了。如果将 pad 改为h\_pad/w\_pad 可以分别设定高度 / 宽度的留白。

## 1-2-9 保存与开启文件

图表设计完成,可以使用 savefig()保存文件,这个方法需放在 show()的前方,表示先储存再显示图表。

程序实例 ch1\_14.py: 扩充 ch1\_13.py, 在屏幕显示图表前,先将图表存入目前文件夹的 outl\_14.jpg。

```
1 # ch1_14.py
2 import matplotlib.pyplot as plt
3
4 Benz = [3367, 4120, 5539] # Benz线条
5 BMW = [4000, 3590, 4423] # BMW线条
6 Lexus = [5200, 4930, 5350] # Lexus线条
7
8 seq = [2021, 2022, 2023] # 年度
9 plt.xticks(seq) # 设定x轴刻度
10 plt.plot(seq, Benz, '-*', label='Benz')
11 plt.plot(seq, Benz, '-*', label='BMW')
12 plt.plot(seq, Lexus, '-^', label='Lexus')
13 plt.legend(loc='best')
14 plt.title("Sales Report", fontsize=14)
15 plt.xlabel("Yean", fontsize=14)
16 plt.ylabel("Number of Sales", fontsize=12, color='red')
18 plt.savefig('out1_14.jpg', bbox_inches='tight')
19 plt.show()
```

执行结果

读者可以在 ch1 文件夹 看到 out1\_14.jpg 文件。

上述 plt.savefig() 中第一个参数是所存的文件名,第二个参数是将图表外多余的空间删除。 要开启文件可以使用 matplotlib.image 模块,可以参考下列实例。

程序实例 ch1\_15.py: 开启 out1\_14.jpg 文件。

```
1 # ch1_15.py
2 import matplotlib.pyplot as plt
3 import matplotlib.image as img
4 5 fig = img.imread('out1_14.jpg')
6 plt.imshow(fig)
7 plt.show()
```

执行结果

上述程序可以顺利开启 out1\_14.jpg文件。

## 1-2-10 在图上标记文字

在绘制图表过程中,有时需要在图上标记文字,这时可以使用 text() 函数,此函数基本格式如下:

text(**x**, **y**, '文字符串')

x, y是文字输出的左下角坐标,它不是绝对坐标,是相对坐标,大小会随着坐标刻度增减。

程序实例 ch1\_15\_1.py: 增加文字重新设计 ch1\_3\_1.py。

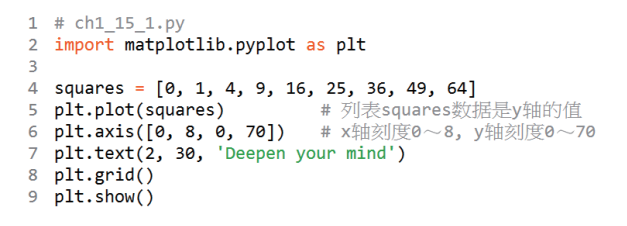

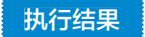

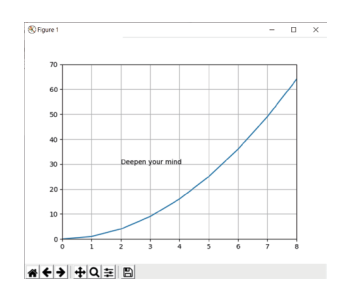

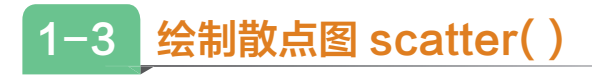

前方介绍了可以使用 plot() 绘制散点图,本节将介绍绘制散点图的常用方法 scatter()。

## 1-3-1 基本散点图的绘制

绘制散点图可以使用 scatter(),基本语法如下(更多参数后面章节会解说):

scatter(x, y, s, c, cmap)

x, y: 在(x,y)位置绘图。

s: 绘图点的大小, 预设是 20。

c: 颜色,可以参考1-2-6节。 cmap: 彩色图表,可以参考1-4-5节。

程序实例 ch1\_16.py: 在坐标轴 (5,5) 绘制一个点。

1 # ch1\_16.py
2 import matplotlib.pyplot as plt
3
4 plt.scatter(5, 5)
5 plt.show()

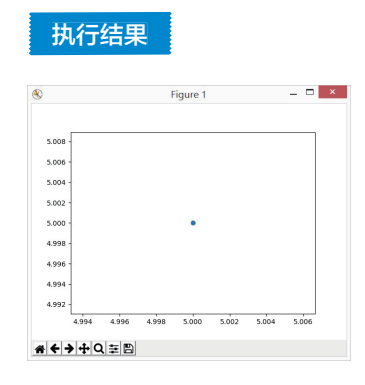

## 1-3-2 绘制系列点

如果我们想绘制系列点,可以将系列点的 x 轴值放在一个列表, y 轴值放在另一个列表, 然后将 这 2 个列表作为参数放在 scatter()即可。

程序实例 ch1\_17.py: 绘制系列点的应用。

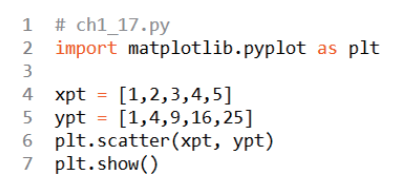

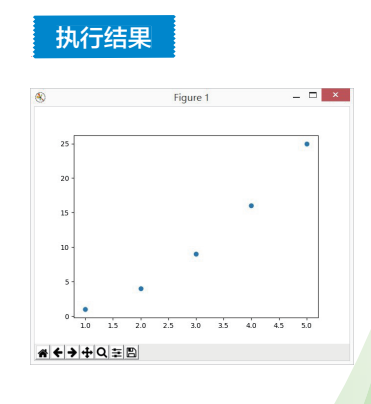

在程序设计时,有些系列点的坐标可能是由程序产生,其实应用方式是一样的。另外,可以在 scatter()内增加 color(也可用 c)参数,可以设定点的颜色。

程序实例 ch1\_18.py: 绘制黄色的系列点,这个系列点有 100 个点, *x* 轴的点由 range(1,101) 产生, 相对应 *y* 轴的值则是 *x* 的平方值。

```
1 # ch1_18.py
2 import matplotlib.pyplot as plt
3
4 xpt = list(range(1,101))
5 ypt = [x**2 for x in xpt]
6 plt.scatter(xpt, ypt, color='y')
7 plt.show()
```

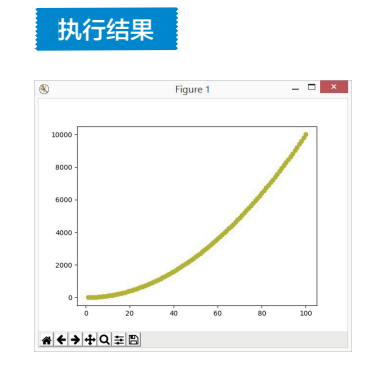

上述程序第6行是直接指定色彩,也可以使用 RGB(Red, Green, Blue)颜色模式设定色彩, RGB()内每个参数数值是 $0 \sim 1$ 。

## 1-3-3 设定绘图区间

可以使用 axis()设定绘图区间,语法格式如下:

axis([xmin, xmax, ymin, ymax]) # 分别代表 x 轴和 y 轴的最小和最大区间

程序实例 ch1\_19.py: 设定绘图区间为 [0,100,0,10000] 的应用,读者可以将这个执行结果与 ch1 18.py 做比较。

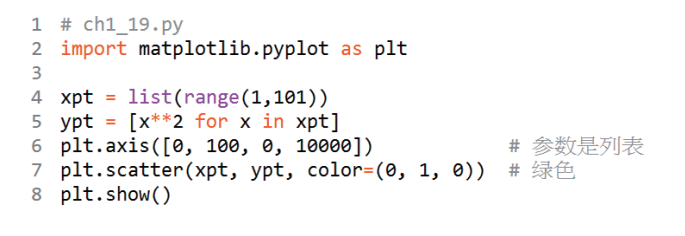

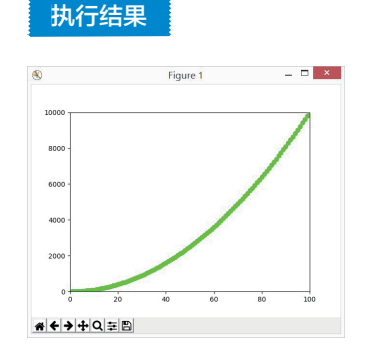

上述程序第 5 行是依据 xpt 列表产生 ypt 列表值的方式,由于网络上有很多文章使用数组方式产 生图表列表,所以下一节笔者将对此做出说明,期待可为读者建立基础。

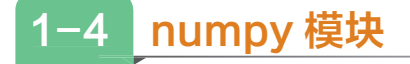

numpy 是 Python 的一个扩充模块,可以支持多维度空间的数组与矩阵运算,本节笔者将对其 最简单的产生数组的功能做解说,由此可以将这个功能扩充到数据图表的设计。使用前我们需导入 numpy 模块,如下所示:

import numpy as np

## 1-4-1 建立一个简单的数组 linspace()和 arange()

在 numpy 模块中最基本的就是 linspace()方法,使用它可以很方便地产生等距的数组,它的语法如下:

linspace(start, end, num)

start 是起始值, end 是结束值, num 是设定产生多少个等距点的数组值, num 的默认值是 50。 在网络上阅读他人使用 Python 设计的图表时, 常看到的产生数组的方法是 arange()。其语法 如下:

arange (start, stop, step)

# start 和 step 可以省略

start 是起始值,如果省略默认值是 0。stop 是结束值,但是所产生的数组不包含此值。step 是数 组相邻元素的间距,如果省略默认值是 1。

程序实例 ch1\_20.py: 建立 0, 1, …, 9, 10 的数组。

```
1 # ch1_20.py
2 import numpy as np
3
4 x1 = np.linspace(0, 10, num=11)  # 使用linspace()产生数组
5 print(type(x1), x1)  # 使用arange()产生数组
7 print(type(x2), x2)
8 x3 = np.arange(11)  # 简化语法产生数组
9 print(type(x3), x3)
```

#### 执行结果

## 1-4-2 绘制波形

中学数学中我们有学过 sin()和 cos()概念,其实有了数组数据,我们可以很方便地绘制正弦和余弦的波形变化。单纯绘点可以使用 scatter()方法,此方法使用格式如下:

scatter(x, y, marker='.', c(或 color)='颜色') # marker 如果省略会 使用预设

程序实例 ch1\_21.py: 绘制 sin()和 cos()的波形,在这个实例中调用 plt.scatter()方法 2 次,相当 于也可以绘制 2 次波形图表。

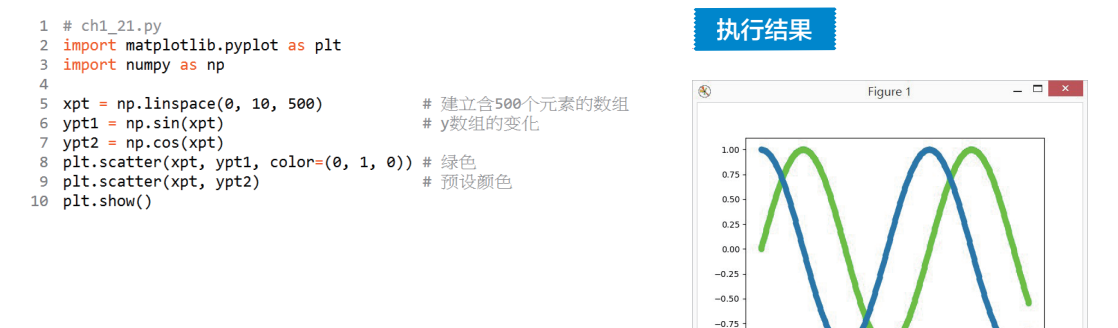

-1.00

**☆ ← →**  ⊕ Q ៑ = 🖪

其实一般在绘制波形时,最常用的还是 plot()方法。

程序实例 ch1\_22.py: 使用系统默认颜色,绘制不同波形的应用。

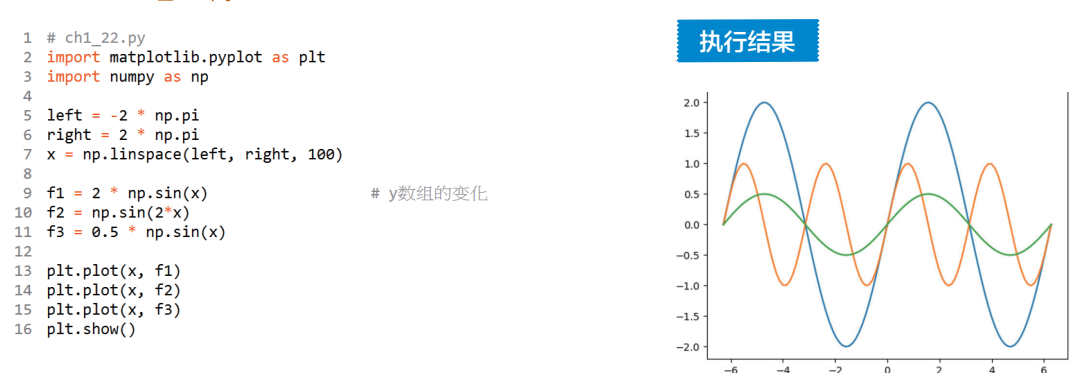

## 1-4-3 建立不等宽度的散点图

在 scatter()方法中,(x,y)的数据可以是列表也可以是矩阵,预设所绘制点大小 s 的值是 20,这个 s 可以是一个值也可以是一个数组数据,当它是一个数组数据时,利用更改数组值的大小,我们就可以建立不同大小的散点图。

在我们使用 Python 绘制散点图时,如果在两个点之间绘制了上百或上千个点,则可以产生绘制 线条的视觉效果,如果每个点的大小不同,且依一定规律变化,则有特别的效果。

程序实例 ch1 23.py: 建立一个不等宽度的图形。

```
1 # ch1_23.py
2 import matplotlib.pyplot as plt
3 import numpy as np
4
5 xpt = np.linspace(0, 5, 500)
6 ypt = 1 - 0.5*np.abs(xpt-2)
7 lwidths = (1+xpt)**2
8 plt.scatter(xpt, ypt, s=lwidths, color=(0, 1, 0))
9 plt.show()
```

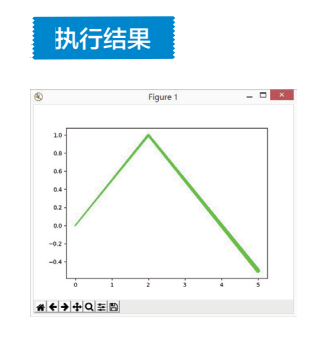

## 1-4-4 填满区间

在绘制波形时,如要填满区间,此时可以使用 matplotlib 模块的 fill\_between()方法,基本语法如下:

fill between(x, y1, y2, color, alpha, options, …) # options 是其他参数

上述会**填满所有相对 x 轴数列** y1 至 y2 的区间,如果不指定填满颜色,则会使用预设的线条颜 色填满,通常**填满颜色**会用较淡的颜色,所以可以设定 alpha 参数将颜色调淡。

程序实例 ch1\_24.py: 填满区间  $0 \sim y$ ,所使用的 y 轴值是函数式 sin(3x)。

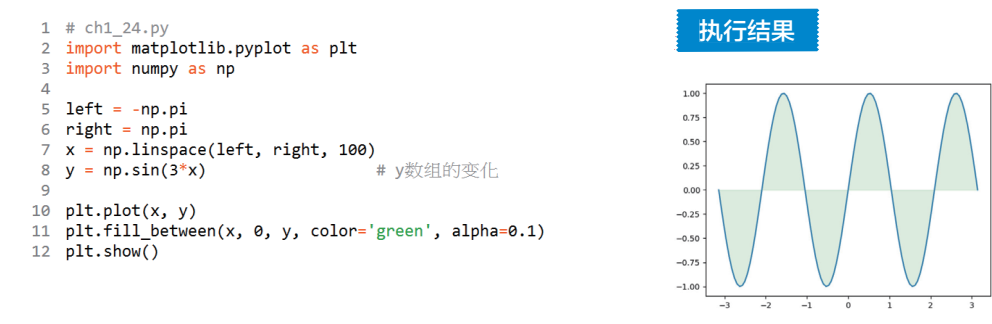

程序实例 ch1\_25.py: 填满区间  $-1 \sim y$ ,所使用的 y 轴值是函数式 sin(3x)。

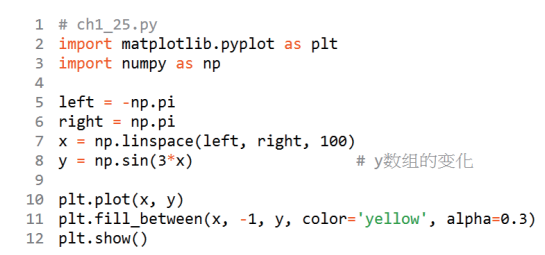

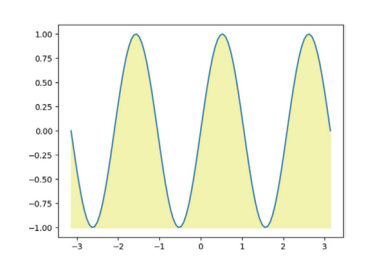

执行结果

## 1-4-5 色彩映射

至今我们针对一组数组或列表所绘制的图表皆是单色,以 ch1 23.py 第 8 行为例,色彩设定是 color=(0,1,0),这是固定颜色的用法。在色彩的使用中,允许色彩随着数据而做变化,此时色彩的变 化是根据所设定的色彩映射值 (color mapping) 而定,例如有一个色彩映射值是 rainbow,内容如下:

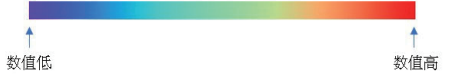

在数组或列表中,数值低的值颜色在左边,会随数值变高往右边移动。当然在程序设计中,我 们需要在 scatter() 中增加 color 设定参数 c, 这时 color 的值就变成一个数组或列表。然后我们需要 增加参数 cmap(英文是 color map),这个参数主要是指定使用哪一种色彩映射值。

程序实例 ch1\_26.py: 色彩映射的应用。

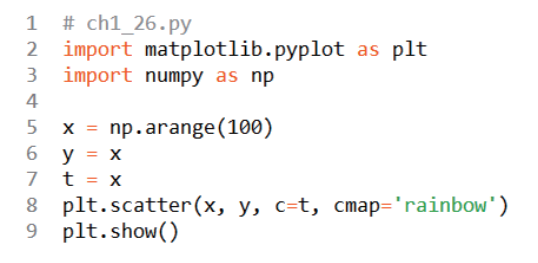

如下方左图。

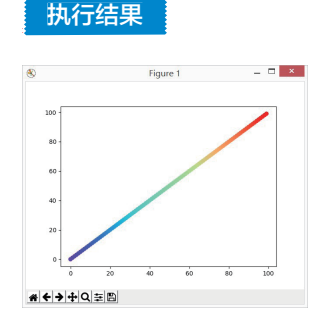

色彩映射也可以设定根据 x 轴的值做变化, 或根据 y 轴的值做变化, 整个效果是不一样的。

程序实例 ch1 27.py: 重新设计 ch1 23.py, 主要是设定固定点的宽度为 50, 将色彩改为依 y 轴值 变化,同时使用 hsv 色彩映射表。

8 plt.scatter(xpt, ypt, s=50, c=ypt, cmap='hsv')

# 色彩随y轴值变化

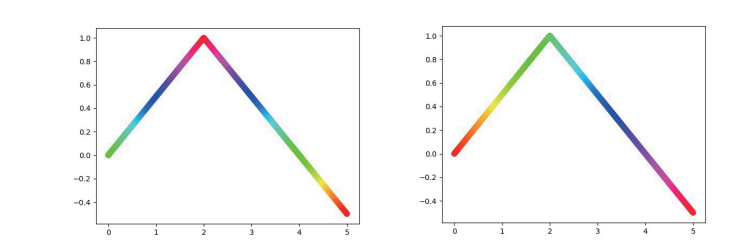

程序实例 ch1\_28.py: 重新设计 ch1 27.py, 主要是将色彩改为依 x 轴值变化。

8 plt.scatter(xpt, ypt, s=50, c=xpt, cmap='hsv') # 色彩随x轴值变化

执行结果

执行结果

如上右图。

2021/3/8 15:13:51

目前 matplotlib 协会所提供的色彩映射内容如下:

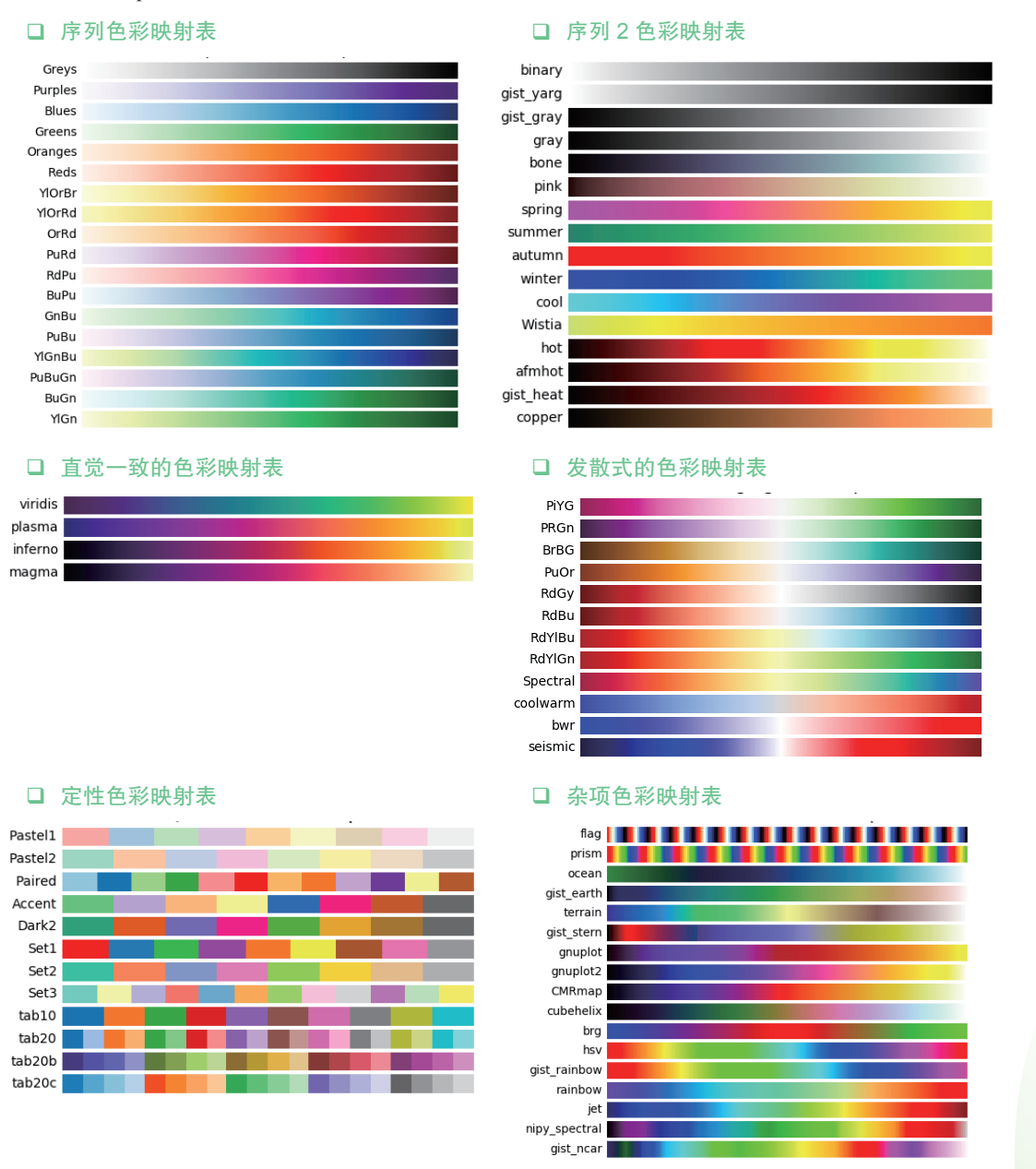

在大数据研究应用中,可以将数据以图表显示,然后用色彩判断整个数据的趋势。在结束本节 之前,笔者举一个使用 colormap 绘制数组数据的实例,这个程序会使用下列方法。

imshow(img, cmap= 'xx')

参数 img 可以是图片,也可以数组数据,此例是数组数据。这个函数常用在机器学习检测神经 网络的输出中。

程序实例 ch1 29.py: 绘制矩形数组数据。

```
1
   # ch1 29.py
2 import matplotlib.pyplot as plt
 3 import numpy as np
4
5
    img = np.array([[0, 1, 2, 3]],
6
                    [4, 5, 6, 7],
7
                    [8, 9, 10, 11],
                    [12, 13, 14, 15]])
8
9
10 plt.imshow(img, cmap='Blues')
11 plt.colorbar()
12 plt.show()
```

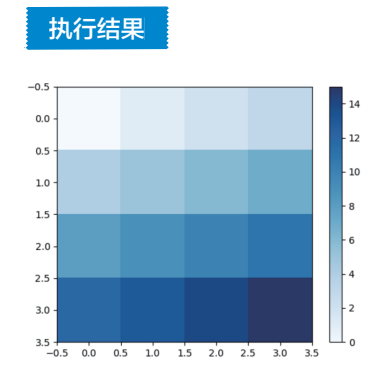

1-5 图表显示中文

matplotlib 无法显示中文, 主要在于安装此模块时所配置的下列文件:

~Python37\Lib\site-packages\matplotlib\mpl-data\matplotlibrc

在此文件内的 font\_sans-serif 中没有配置中文字体,我们可以在此字段增加中文字体,但是笔者 不鼓励更改系统内建文件。笔者将使用动态配置方式处理,让图表显示中文字体。其实可以在程序 内增加下列程序代码,rcParams()方法可以为 matplotply 配置中文字体参数,就可以显示中文了。

```
from pylab import mlp # matp
mlp.rcParams[ "font.sans-serif"] = [ "SimHei"] # 黑体
mlp.rcParams[ "axes.unicode minus"] = False # 可以
```

# matplotlib 的子模块

# 可以显示负号

执行结果

另外,每个要显示的中文字符串需要在前面加上u。

程序实例 ch1\_30.py: 重新设计 ch1\_13.py, 以中文显示报表。

```
1 # ch1_30.py
    import matplotlib.pyplot as plt
 2
 3 from pylab import mpl
 4
 5 mpl.rcParams["font.sans-serif"] = ["SimHei"]
                                                                          # 使用黑体
 6
 7 Benz = [3367, 4120, 5539]
                                                          # Benz线条
 8 BMW = [4000, 3590, 4423]
                                                          # BMW线条
 9 Lexus = [5200, 4930, 5350]
                                                          # Lexus线条
10
11 seq = [2021, 2022, 2023]
                                                          # 年度
12 plt.xticks(seq)
                                                          # 设定x轴刻度
# plt.plot(seq, Benz, '_*', label='Benz')
# plt.plot(seq, BMW, '-o', label='BMW')
15 plt.plot(seq, Lexus, '-^', label='Lexus')
16 plt.legend(loc='best')
17 plt.title(u"销售报表", fontsize=24)
17 plt.xlabel(u" 书度", fontsize=14)
19 plt.ylabel(u" 销售量", fontsize=14)
20 plt.tick_params(axis='both', labelsize=12, color='red')
21 plt.show()
```

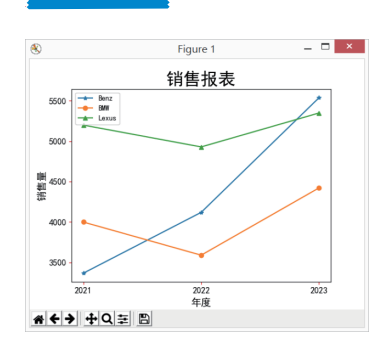